#### **Special General Meeting**

E-Voting and Webcast Guidelines (on-the-day activities) 2018

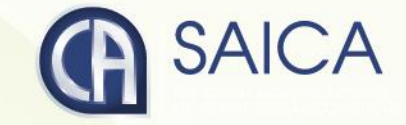

## Logging On

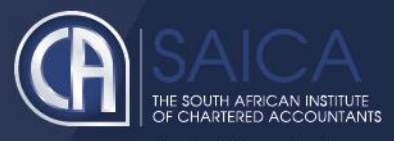

- Click on the following URL <u>https://www.saicasgm.co.za</u>
- Type in your SAICA member ID.
- Tick the "I am not a robot" checkbox.
- Click on Login.
- A message informing you of an OTP will be displayed

|    | CA(SA)<br>DTING SYSTEM |                 |                   |                             |   |  |
|----|------------------------|-----------------|-------------------|-----------------------------|---|--|
|    | Register               |                 |                   |                             |   |  |
| *) | ) Login                |                 |                   | Login                       |   |  |
| ۲  | ) Forgot password?     | SAICA member ID |                   |                             |   |  |
|    |                        |                 | □ I'm not a Robot |                             |   |  |
|    |                        |                 |                   | Register   Forgot password? | , |  |
|    |                        |                 |                   |                             |   |  |
|    |                        |                 |                   |                             |   |  |
|    |                        |                 |                   |                             |   |  |
|    |                        |                 |                   |                             |   |  |
|    |                        |                 |                   |                             |   |  |
|    |                        |                 |                   |                             |   |  |

**NOTE** This process is applicable for logging in, both for proxy and on-the-day voting.

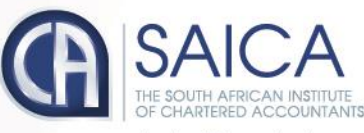

- Enter your OTP received via SMS.
- Tick the "I am not a robot" checkbox.
- Click on Login

| Register         |                                             |  |  |  |
|------------------|---------------------------------------------|--|--|--|
| Login            | Login                                       |  |  |  |
| Forgot password? | Check your (082 000 0000) phone for the OTP |  |  |  |
|                  | Enter OTP                                   |  |  |  |
|                  | I'm not a Robot                             |  |  |  |
|                  | Login                                       |  |  |  |
|                  | Register   Forgot pessword?                 |  |  |  |
|                  |                                             |  |  |  |
|                  |                                             |  |  |  |
|                  |                                             |  |  |  |
|                  |                                             |  |  |  |

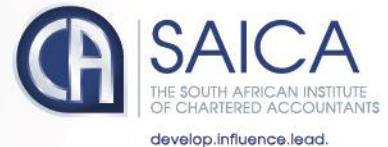

Logging on

## **On-the-Day-Voting**

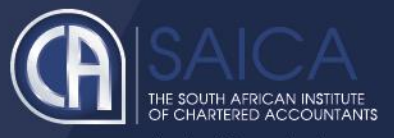

#### • You will be redirected to the main voting page.

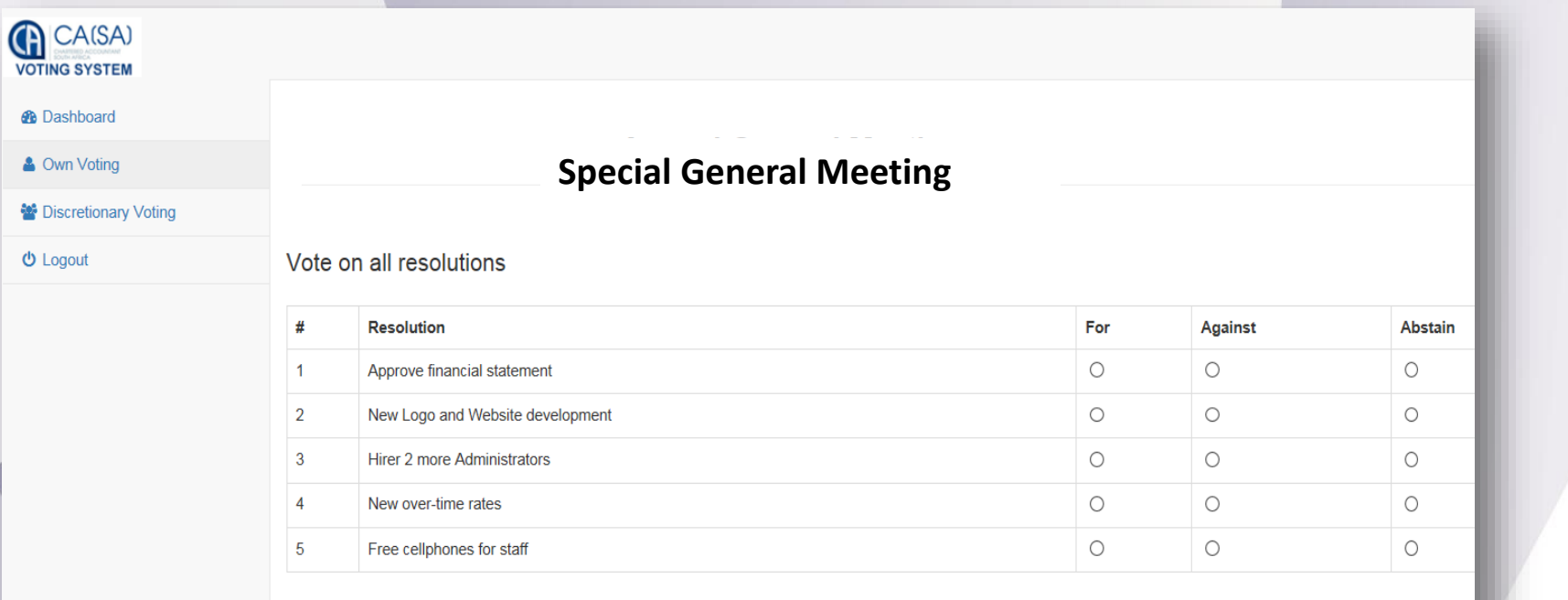

Submit

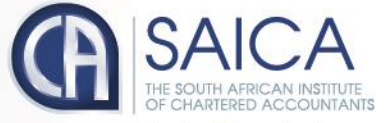

- Click on the Own Voting menu item.
- Complete your vote, per resolution.
- Click on Submit.
- Click on the Discretionary Voting menu option.
- If you have any votes allocated to you, allocate them per resolution.
- Click on Submit.

### **NOTE** Once you have voted, you will not be able to change your vote or vote again.

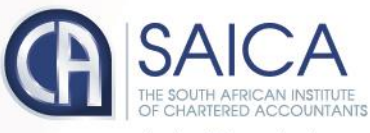

### Webcast screen

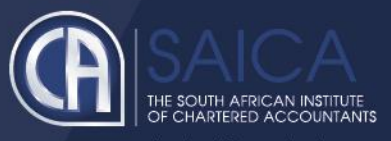

- Click on the following URL <u>https://www.saicasgm.co.za</u>
- Carry out the steps set out in <u>Logging On</u> section of this document to log on.
- Once you have logged on, you will be taken to the Dashboard page, including the webcast screen.

#### **Webcast Prerequisites**

The general requirements to view the webcast are as follows:

- Microsoft Windows PC, Apple Mac, Apple Mobile device or Android Mobile device
- An Internet browser: Google Chrome, Internet Explorer 9 or newer Safari or Firefox
- Adobe Flash Player
- Sound card and speakers or headphones
- An Internet connection. If you are viewing through a corporate / LAN connection please ensure that your organisation allows for streaming through their firewall

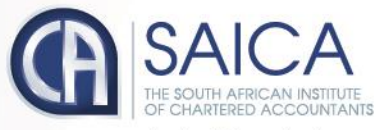

develop.influence.lead

Webcast - On-the-Day-Voting

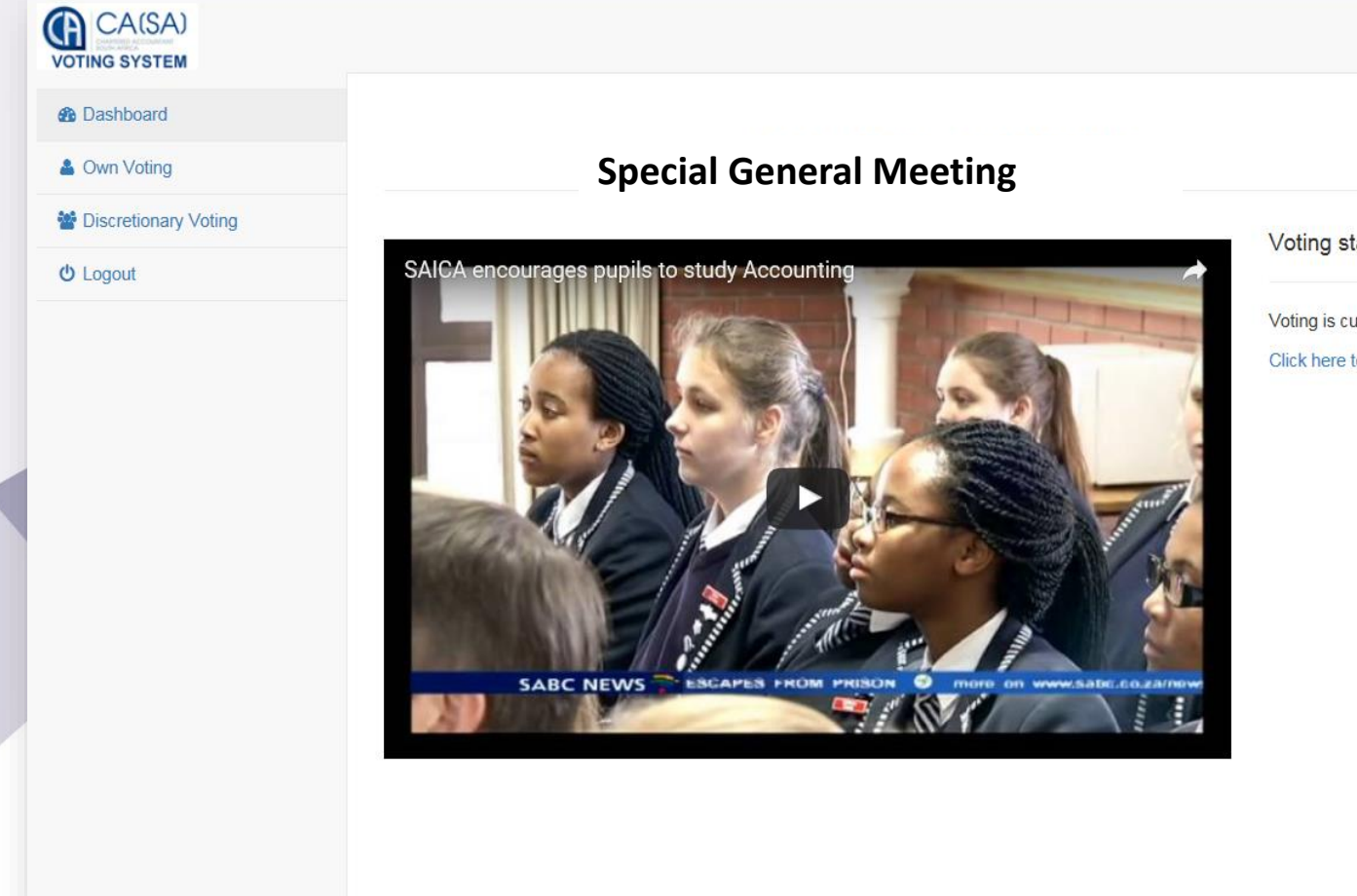

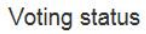

Voting is currently OPEN

Click here to vote

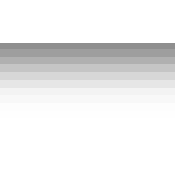

# Logging Off

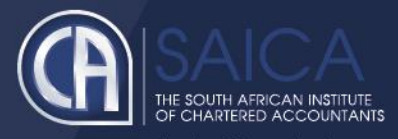

• Click on the Logout menu option.

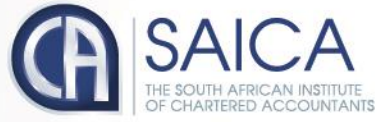